未綁定 OPENID 的帳號綁定方法

 請先由校務系統登入
 (這邊要輸入帳號和密碼,但這邊不是 OPENID 的帳密哦,是學校 給的學號和校務系統的密碼)

| 行政區            | :    | 小港區・                                           |
|----------------|------|------------------------------------------------|
| 學校             | :    | 請選擇                                            |
| 帳 號            | :    | 請選擇                                            |
| 密碼             | :    | 高雄私立高鳳工業家事職業學校                                 |
| 驗證碼            | :    | 私立高鳳工家進修學校(夜間部)                                |
|                |      | 高雄市立小港高級中學                                     |
|                |      |                                                |
| ***            | 1.40 | 新生物封 新生想課  各版約  学習歷程  OpenID宣入                 |
| ~ 为久达遗憾作举* 没有已 | 섞    | 远期、眼離空前式。夏···································· |

### 2.請按確認

| ቔ您使用OPENID登入,如您OpenID認題尚未 <del>網定</del> !<br>J至本市(客脫網)下載綁定之操作程序手冊,感謝。 |             |  |  |  |
|-----------------------------------------------------------------------|-------------|--|--|--|
| 112                                                                   |             |  |  |  |
|                                                                       |             |  |  |  |
| Þ                                                                     |             |  |  |  |
|                                                                       |             |  |  |  |
|                                                                       |             |  |  |  |
|                                                                       |             |  |  |  |
|                                                                       |             |  |  |  |
|                                                                       | 暫停 (Ctrl+P) |  |  |  |

# 3. 會跳到這一畫面,請輸入帳號(兩種方式都可以)

| ・・・     ・・     ・・     ・・     ・・     ・     ・     ・     ・     ・     ・     ・     宅 是高市教戦員・     ・     ・     諸選揮輸入幅號的方式?     ・     和紙號或修改應碼・     問所就關學校(教務處)・ |                             |                       |                                       |
|----------------------------------------------------------------------------------------------------|-----------------------------|-----------------------|---------------------------------------|
| 二、著您是本市高中職(名                                                                                                    | · Opc                       | 基準輸入方式<br>請選擇輸入帳號的方式? | · · · · · · · · · · · · · · · · · · · |
| 三、若愿是本市高中職(計算)                                                                                                    | 二、若愿是市场中藏(f<br>三、若愿是本市高中藏(f | 直接輸入帳號 利用學生選單         | 間所就調學校(教務處)。<br>·請 <u>按此連續</u> !!     |

#### 4.填入相關資料

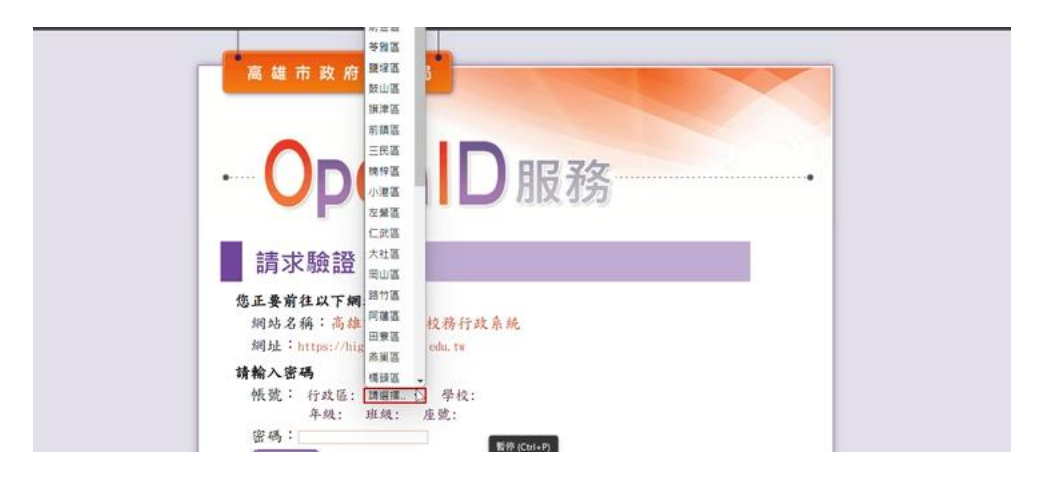

### 5.輸完後會到這一畫面

## 注意按確定後,請注意說明事項2,不要執行網頁重新整理

| 網站名稱:高雄市高中職校務行政系統<br>網站:https://highschool.kh.edu.tw                                                                                                    |  |
|----------------------------------------------------------------------------------------------------|--|
| 請勾選送出資料,並確定是否前往:                                                                                                    |  |
| OpenID 极致;http://openid.kh.edu, t                                                                                                    |  |
| ◎性別                                                                                                    |  |
| CEmail:<br>C体気が存在: sagenersesteration                                                                                                    |  |
| <ul> <li>□ (小) は: 613301 小志高中</li> <li>□ (小志高中)</li> <li>□ ((小志高中))</li> </ul>                                                                                 |  |
| <b>說明事項:</b><br>1. 當您看到這一頁,即表示您的OpenID 帳號沒問題,請點選「噓定」前往。<br>2. 點選「嘩定」後,十萬不要執行網頁重新整理功能,以充等核失敗。<br>3. 如選選無法成功,等較貨蛋蛋白成出現錯誤訊意,極有可能是該網站忙碌,請認向<br>「高雄市高中環境指行政系统」網站揭察。 |  |
| 確定 取消                                                                                                    |  |

## 6.回到此一畫面即代表綁定成功

|       | ◆ 重整磁單 ● 登出 52X5 | <i></i> | 框式:Redmond - |
|-------|------------------|---------|--------------|
| D脑導管理 | 11 T             |         |              |
| 學生線上  |                  |         | + 新增小工具      |
| 提報作業  |                  |         |              |
|       |                  |         |              |
|       |                  |         |              |
|       |                  |         |              |
|       |                  |         |              |
|       | 1                |         |              |
|       |                  | N.      |              |
|       |                  | P3      |              |
|       |                  |         |              |
|       |                  |         |              |
|       |                  |         |              |
|       |                  |         |              |
|       |                  |         |              |